## 戸田建設 WEB サービス ユーザー(アカウント)削除マニュアル (窓口管理者用)

※戸田建設 WEB サービスでユーザー(アカウント)削除を行う場合は、窓口管理者の方が「ユーザー管理」 にログインしていただき、該当のユーザー(アカウント)を行っていただく流れとなっております。

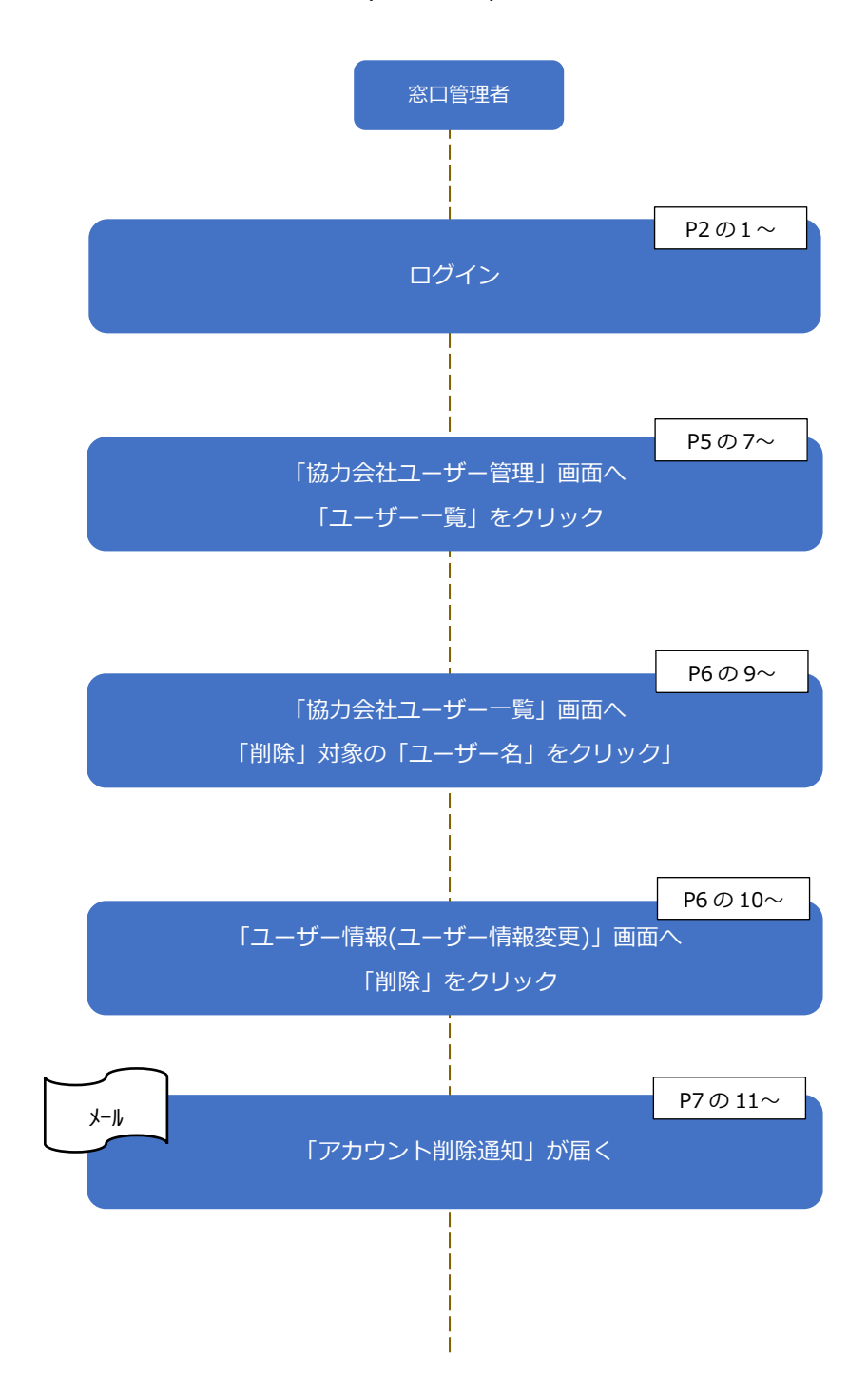

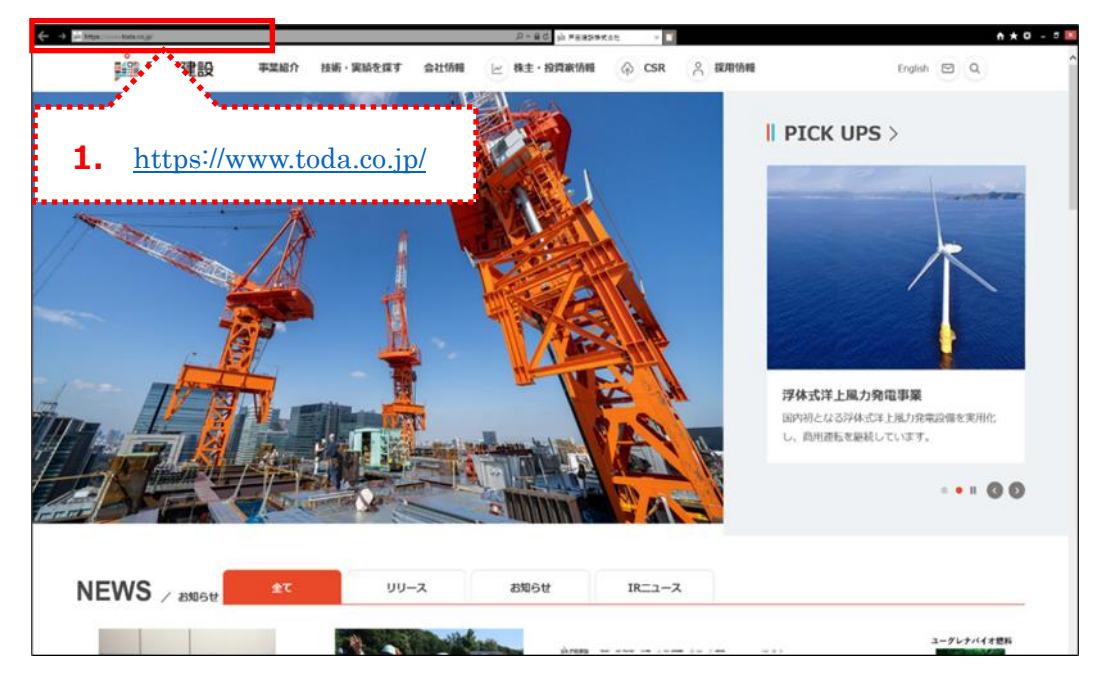

1.「戸田建設株式会社」のホームページに入ります。

2. 画面下までスクロールして、 [協力会社の皆様へ] をクリックします。

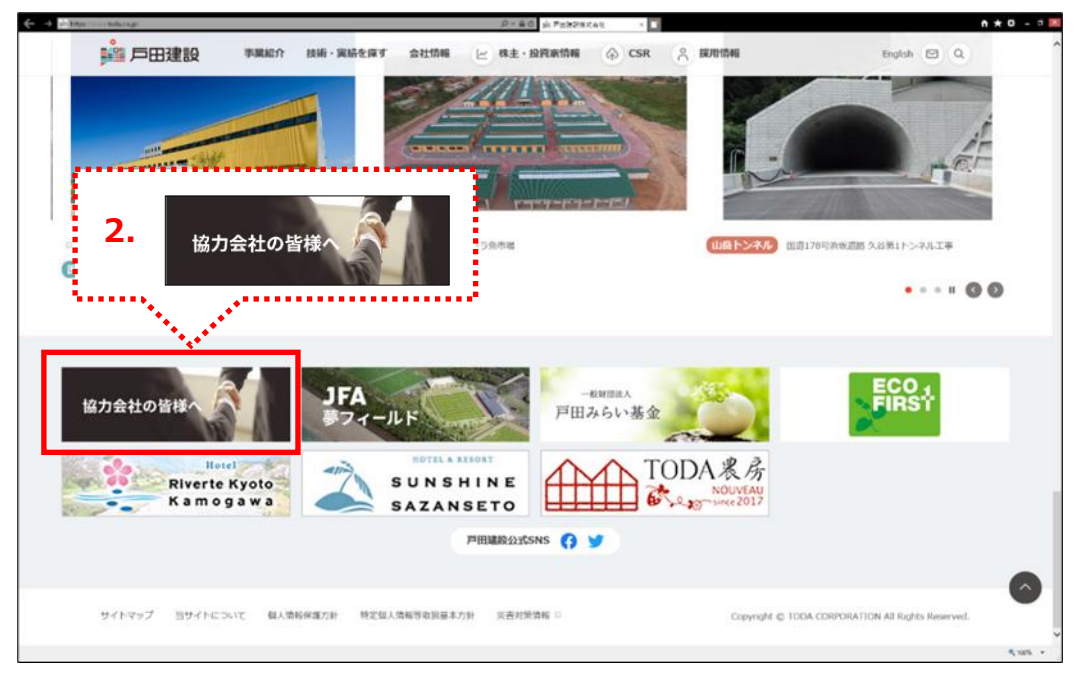

3. 「協力会社の皆様へ」の画面が表示されます。 下へスクロールし、 [戸田建設 WEB サービス >] をクリックします。

| 🔆 🐗 🔤 kitas. 💷 tatatinja 💷 | aug.                |               |                                                                |                                                                     | ,P+≜¢                               | sh STALDERA (Fair |                                                                      |              | ń 🛪 0. – 🕫 🕅 |
|----------------------------|---------------------|---------------|----------------------------------------------------------------|---------------------------------------------------------------------|-------------------------------------|-------------------|----------------------------------------------------------------------|--------------|--------------|
|                            | <mark>於 戶田建設</mark> | 李棠紹介          | 技術・実績を厚す                                                       | 会社体報                                                                | ≤ 株主・股                              | <b>政治信服</b> ④ CS4 | A HARDAN                                                             | tinglish 🖾 Q | ^            |
|                            |                     | ずめん君<br>ム)    | (協力会社図問                                                        | 顧覧システ                                                               | • >                                 | 調達方針 >            |                                                                      |              |              |
|                            |                     |               | 全国の物件の工<br>覧・ダウンロー<br>利用するには、<br>申請が必要です<br>取引先コードを<br>先より取引先コ | 事概要、見検用302<br>ドできるサービスで<br>取引先コードと、別<br>。<br>お持ちでない方は、<br>ードを取得してくだ | + 団が開<br>です。<br>約途利用<br>リンク<br>Sさい。 |                   | 当社の「同論方針」及び「お取引先<br>へのお願い単項」を掲載しています                                 | оњ¢          |              |
|                            |                     | 戸田建調<br>戸田建設W | 殳WEBサーI<br>EBサービス 〉                                            | ビスに<br>3                                                            |                                     |                   |                                                                      |              |              |
|                            |                     |               | 出来高速求シス<br>会社様やひメン<br>です。<br>米ご利用にはW<br>です。<br>利用登録手続          | テムなど、戸<br>パー様に提供<br>128サービス<br>語・よくあさ                               |                                     | 戸田建               | 體役WEB                                                                | サービス         | >            |
|                            |                     |               | 2                                                              |                                                                     |                                     | •••••             |                                                                      |              |              |
|                            |                     | 当社から          | うのお支払い                                                         | について                                                                |                                     |                   |                                                                      |              |              |
|                            |                     | 取引先コー         | ド登録/変更明                                                        | 申請                                                                  |                                     | 支払通知書(            | WEB)                                                                 |              |              |
|                            |                     | T             | 取引先コードを<br>び登録内容に変<br>り「取引先コー<br>ロード」、アーム                      | 新規に取得される場<br>更があった場合は、<br>ド登録依頼賞】をう<br>裏面道をご記 (の)                   | 8台、及<br>下記よ<br>Pつン<br>F 27頃         | T                 | 2019年4月より文払通知がWEB上で<br>さるようになりました。<br>* 新るこのはは2019年6月10日対応。※で<br>#T. | HBLE C       | <b>.</b>     |

4. 「戸田建設 WEB サービスページ」の画面が表示されます。 [協力会社ユーザー管理システム] をクリックします。

| 4 at Max much lakes given a descent here according | D = 8 C                                 | ah FaleR war-can-c 🔹 🔟                                                                                          | ń 🛪 O - 🕫 🕅 |
|----------------------------------------------------|-----------------------------------------|----------------------------------------------------------------------------------------------------|-------------|
| 1 日田建設                                             |                                         |                                                                                                    | ^           |
|                                                    |                                         | 戸田建設WEBサービスページ                                                                                                  |             |
| Re a                                               | AD IN INCOME                            |                                                                                                    |             |
|                                                    | Reg Da and and                          | Nメンバー後に協作するシステムです。                                                                                              |             |
| 2                                                  |                                         | ご利用にはWEBサービス登録が必要です。                                                                                            |             |
|                                                    |                                         | -利用単純市 - よくあるご質問はこちら                                                                                            |             |
|                                                    |                                         |                                                                                                    |             |
|                                                    | お知ら                                     | ot                                                                                                    |             |
| 2020年7月7日                                          | 25-1410 7/11(+)13-00-17-30 システムメンテナン:   | A Same and A Same and A Same and A Same and A Same and A Same and A Same and A Same and A Same and A Same and A |             |
| 2000 77 70                                         |                                         |                                                                                                    |             |
|                                                    |                                         |                                                                                                    |             |
|                                                    | 協力会社ューザー管理                              | システル                                                                                                    |             |
| 1-9-                                               | 「「「「」」「「」」「「」」「「」」「「」」「」」「「」」「」」「」」「」」「 |                                                                                                    |             |
|                                                    | WEBサービス全般のユーザー                          | 管理ができます。                                                                                                    |             |
|                                                    |                                         |                                                                                                    |             |
|                                                    |                                         |                                                                                                    |             |
|                                                    |                                         |                                                                                                    |             |
|                                                    | 4                                       |                                                                                                    |             |
|                                                    | ***                                     |                                                                                                    |             |
|                                                    |                                         |                                                                                                    |             |
| 1-7-17-178                                         | 協力会社ユーザー管理システム                          | 出来高請求システム                                                                                                    |             |
| 193.                                               | WEBサービス全般のユーザー管理ができます。                  | アナ<br>契約分請求を電子上で請求できるシステムです。                                                                                    |             |
| _                                                  |                                         |                                                                                                    |             |
|                                                    |                                         |                                                                                                    |             |
|                                                    | 請求方式検索システム                              | 協力会社向けダウンロード                                                                                                    |             |
| 調査方法                                               | 当社とご契約済みの電子/紙読求のご確認ができま                 | 協力会社の装備向け文書のダウンロードができま                                                                                          |             |
|                                                    | r,                                      | 100-1 T.                                                                                                    | 5.005 -     |
|                                                    |                                         |                                                                                                    |             |

5. 「TODA グループ統合認証システム」の画面が表示されますので、登録いただいた「メールアドレス」 と「パスワード」を入力します。

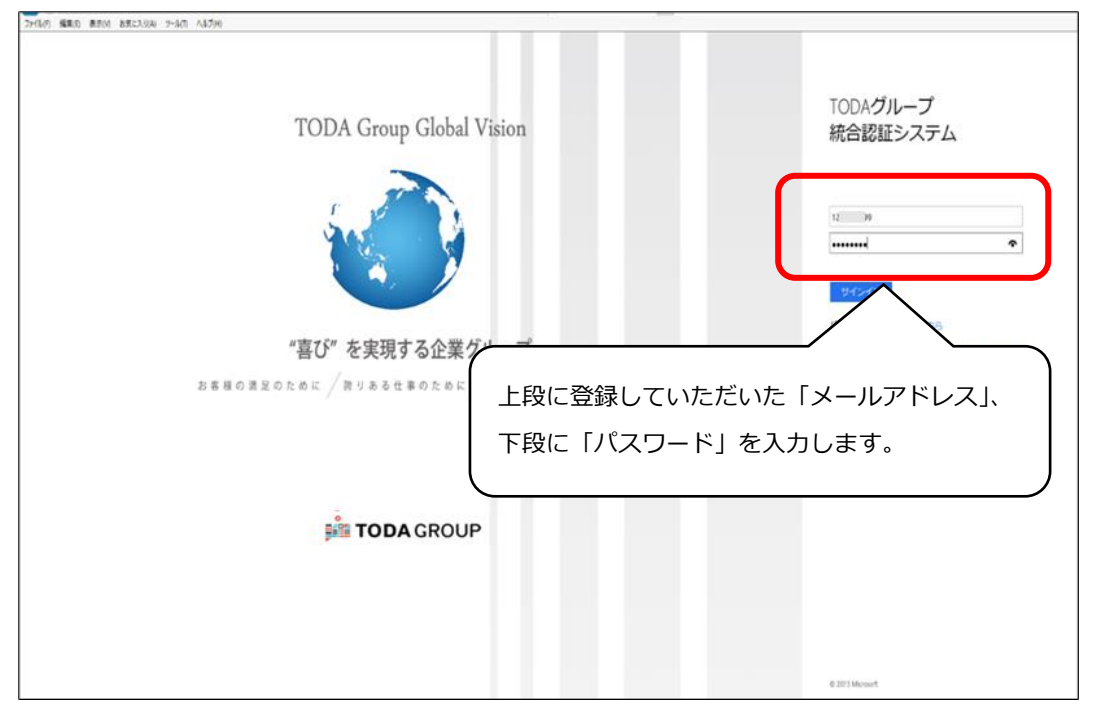

6. 「サインイン」をクリックします。

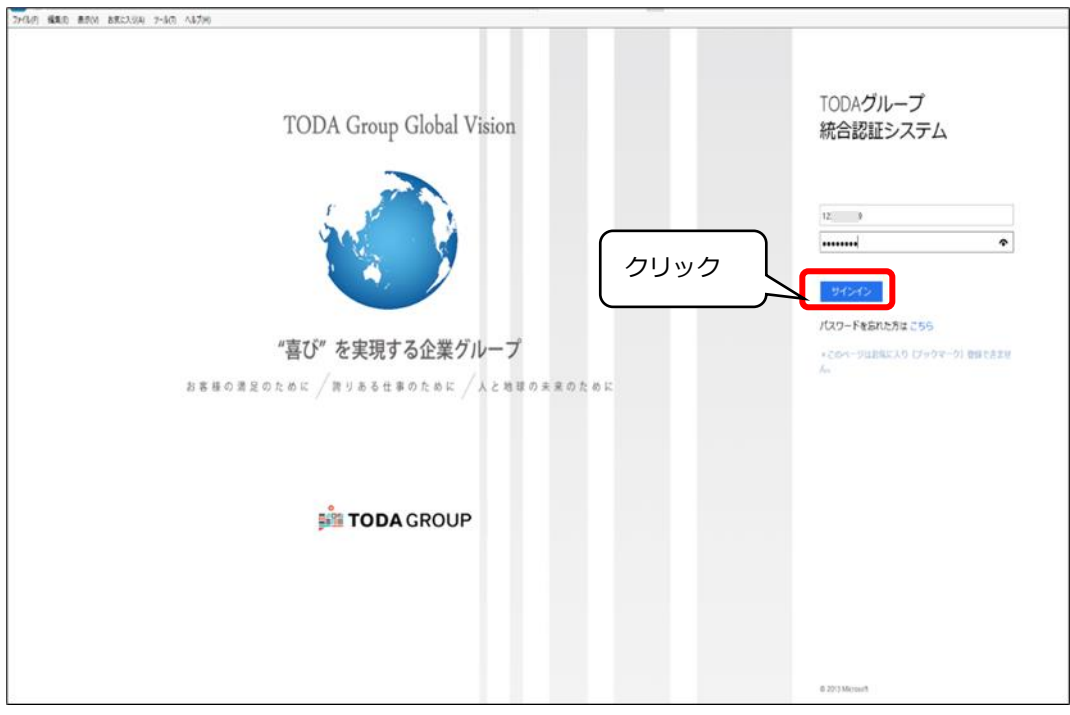

7. 「協力会社管理メニュー」の画面が表示されます。「ユーザー一覧」をクリックします。

※ここでは「利用 三郎」 でログイン

| <b>第二日 協力会社ユーザー管理</b>                        | 株式会社: 利用 :            | ≡ø   |
|----------------------------------------------|-----------------------|------|
| 協力会社管理メニュー                                   | ······                | •••• |
| <ul> <li>ユーザー一覧</li> <li>・ ユーザーー覧</li> </ul> | , 利用システム<br>変更 ※ 利用 三 | 郎    |
| לעעל                                         |                       |      |
|                                              |                       |      |
|                                              |                       |      |

8. 「協力会社ユーザー一覧」の画面が表示されます。

登録済の「ユーザー名」を確認することができます。

| 取引先コード A99002<br>会社名 テスト間<br>化本 (2登録番号 T12345<br>住所 東京都 | わ会社(A99002)<br>57890123   |     | 前回処理日利用開始日利用状態 | 2019/04/18<br>2019/04/18<br>利用中 |  |
|---------------------------------------------------------|---------------------------|-----|----------------|---------------------------------|--|
| ユーザー名                                                   | メールアドレス                   | TEL | 窓口管理者          | 登録日                             |  |
| 利用一郎                                                    | riyou_ichirou@yahoo.co.jp |     | 窓口管理者          | 2018/12/28                      |  |
| 利用三郎                                                    | riyou_saburou@yahoo.co.jp |     | 窓口管理者          | 2019/09/24                      |  |
| OX ICZ                                                  | @gmail.com                |     | 窓口管理者          | 2019/10/09                      |  |
| 利用四郎                                                    | riyou_shirou@yahoo.co.jp  |     |                | 2019/10/10                      |  |

| 5 | ユーザー名        | メールアドレス                   | TEL | 窓口管理者 | 登録日        |
|---|--------------|---------------------------|-----|-------|------------|
|   | 利用一郎         | riyou_ichirou@yahoo.co.jp |     | 窓口管理者 | 2018/12/28 |
| i | 利用三郎         | riyou_saburou@yahoo.co.jp |     | 窓口管理者 | 2019/09/24 |
|   | 0x <u>kz</u> | @gmail.com                |     | 窓口管理者 | 2019/10/09 |
|   | 利用四郎         | riyou_shirou@yahoo.co.jp  |     |       | 2019/10/10 |
|   |              |                           |     |       |            |

## 

## ▲「ユーザー−覧表」

| ユーザー名  | 窓口管理者    | 削除権限                            |
|--------|----------|---------------------------------|
| 利用 一郎  | 窓口管理者    | ・「利用 三郎」「〇× にこ」「利用 四郎」の削除ができます。 |
| 利用 三郎  | 窓口管理者    | ・「利用 一郎」「〇× にこ」「利用 四郎」の削除ができます。 |
| 0X (CZ | 窓口管理者    | ・「利用 一郎」「利用 三郎」「利用 四郎」の削除ができます。 |
| 利用 四郎  | (一般ユーザー) | ・削除権限はありません。                    |

9. 今回「利用 三郎」でログインしているので、「利用 一郎」「勇〇×こ」「利用 四郎」の削除が できます。 削除したいユーザー名(ここでは「利用 一郎」)をクリックします。

| はユーザー一覧<br>取引先コード<br>会社名<br>(水 (入金録番号<br>住所<br>ク | <sup>002</sup><br>リック     |     | 前回処理日<br>利用開始日<br>利用状態 | 2019/04/<br>2019/04/<br><sup>利用中</sup> | 三良 |
|--------------------------------------------------|---------------------------|-----|------------------------|----------------------------------------|----|
|                                                  | メールアドレス                   | TEL | 窓口管理者                  | 登録日                                    |    |
| 利用一郎                                             | riyou_ichirou@yahoo.co.jp |     | 窓口管理者                  | 2018/12/28                             |    |
| 利用三郎                                             | riyou_saburou@yahoo.co.jp |     | 窓口管理者                  | 2019/09/24                             |    |
| OX LE                                            | @gmail.com                |     | 窓口管理者                  | 2019/10/09                             |    |
| 利用四郎                                             | riyou_shirou@yahoo.co.jp  |     |                        | 2019/10/10                             |    |
|                                                  |                           |     |                        |                                        |    |
|                                                  |                           |     |                        |                                        |    |

10. 削除したいユーザー名(ここでは「利用 一郎」)の「協力会社ユーザー情報(ユーザー情報変更)」 画面が表示されます。「削除」をクリックします。

|                    | TODA                            | 協力会社ユーザー管理                                                                      | 株式会社:<br>利用 | Ξ¢β      |
|--------------------|---------------------------------|---------------------------------------------------------------------------------|-------------|----------|
| 協力会                | 社ユーザー                           | 青報(ユーザー情報変更)                                                                    |             |          |
| 슻                  | :社情報                            |                                                                                 |             |          |
| 取<br>会<br>124<br>電 | 引先コード<br> 社名<br>* 「八金録番号<br>話番号 | A99002<br>テスト協力会社(A99002)(抗haウ/aウがイティ(A99002))<br>T1234567890123<br>03-123-4567 |             |          |
| 2                  | ーザー情報                           |                                                                                 |             |          |
| ж.                 | 下記に入力し;<br>必ずユーザー?              | ≿氏名は、電子記録される請求書や差引通知書、各種ログ等に公式な名称として使用されますので、<br>≲人の氏名を入力してください。                |             |          |
| 氏                  | 名(姓)                            | 199 利用 所属支店 東京                                                                  |             |          |
| 氏                  | 名(名)                            | 150 所属部署 工事                                                                     |             |          |
| 氏                  | 名カナ(姓)                          | 100 DIED 東京都                                                                    |             |          |
| 氏                  | 名カナ(名)                          | 12月 1日月 1日月 1日月 1日月 1日月 1日月 1日月 1日月 1日月 1日                                      |             |          |
|                    |                                 | ※氏名カナは全角カナで入力して下さい。 電話番号 200                                                    |             |          |
| x-1                | <i>1</i> ,7ト°レス                 | riyou_ichirou@yahoo.co.jp FAX醫号                                                 |             |          |
|                    |                                 | ※住所、電話番号、FAX番号はご<br>会社の住所、番号を入力し                                                | 自身の情報ではなく   | ·        |
|                    |                                 | ユーザー権限 🗹 窓口管理者                                                                  | 削除          |          |
| 関                  | 連のある戸                           | 田建設の支店                                                                          |             | 41       |
| 建<br>生<br>末<br>戻   | &: 回東 京<br>木: 図首都土<br>る         |                                                                                 |             | <b>除</b> |

11. 削除が完了すると、「削除」を実行した「窓口管理者」のメールアドレス宛(ここでは「利用 三郎」)に 下記「**件名:戸田建設:アカウント削除通知**」のメールが届きます。

| 戸田建設:アカウント削除通知                             |
|--------------------------------------------|
| 利用 三郎 様                                    |
| riyou_ichirou@yahoo.co.jp のアカウントを削除いたしました。 |
| またのご利用を心からおまちしております。                       |
| ※このメールは送信専用のため、返信はできません。                   |
| ※このメールにお心当たりがない場合は、お手数ですがメールの破棄をお願いいたします。  |
|                                            |

以上で**ユーザー削除作業は完了**です。